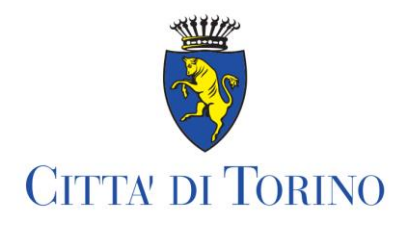

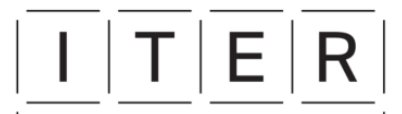

Istituzione Torinese per una Educazione Responsabile

# **Crescere in Città**

Istruzioni per la compilazione della domanda di partecipazione al bando

11/02/2025

### **PRIMA DI COMINCIARE**

Nel modulo sarà richiesto di allegare alcuni documenti:

- Documento d'identità Legale Rappresentante (solo se la domanda è presentata da un delegato);
- **Curriculum dell'Ente proponente** (descrivere l'esperienza professionale <u>dell'Ente</u> in ambito educativo/scolastico e/o di formazione professionale, non dei singoli operatori impiegati nelle attività);
- Copia della richiesta di iscrizione al Registro delle Associazioni della Città di Torino (solo se l'Ente proponente non è ancora iscritto).

Facoltativo:

• Immagine relativa all'attività proposta da inserire nel Catalogo Crescere in Città. Sarà possibile caricare <u>solo</u> <u>un'immagine per ogni attività</u> proposta.

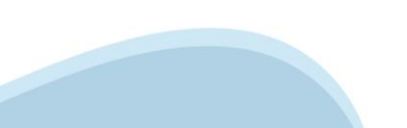

## ACCESSO AL MODULO DI DOMANDA

- 1) Accedere al servizio dalla pagina di Crescere in Città su Torinofacile;
- 2) Selezionare «Partecipa al bando»;
- 3) Se i dati di contatto personali sono già stati inseriti sul portale mio Torinofacile, selezionare «Vai direttamente al servizio»; altrimenti, inserire i dati di contatto sul portale;
- 4) Inserire le proprie credenziali (SPID/CIE o CNS).

## SEZIONI DEL MODULO DI DOMANDA

Il modulo è composto da diverse sezioni:

- Informazioni generali: informazioni sulle modalità di presentazione della domanda e relative scadenze.
- Informative e dichiarazioni: ad esempio, Trattamento dati personali
- Richiedente: informazioni anagrafiche e dati di contatto di chi presenta la domanda
- Ente proponente: informazioni anagrafiche e dati di contatto dell'ente proponente
- <u>Richiesta</u>: numero e modalità di proposte che si intende presentare
- <u>Schede attività</u>: informazioni di dettaglio sulle attività proposte
- Eventuali informazioni aggiuntive
- <u>Riepilogo</u>
- Invio della richiesta

Verrà richiesta la compilazione di una serie di informazioni. I campi obbligatori sono contrassegnati da un asterisco \*.

## **BARRA DI NAVIGAZIONE**

Per orientarsi all'interno del modulo di domanda, fare riferimento alla barra di navigazione.

## Crescere in citta'

Domanda di partecipazione al bando 2025/2026

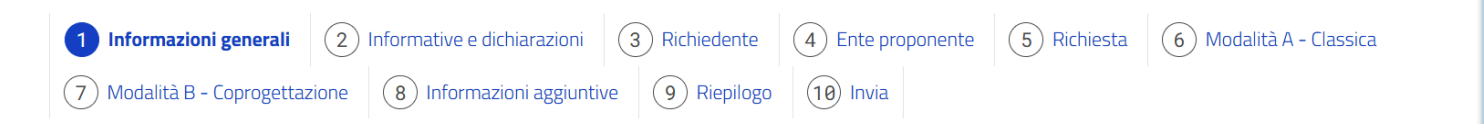

L'utente si trova nella prima sezione del modulo di domanda.

## Crescere in citta'

Domanda di partecipazione al bando 2025/2026

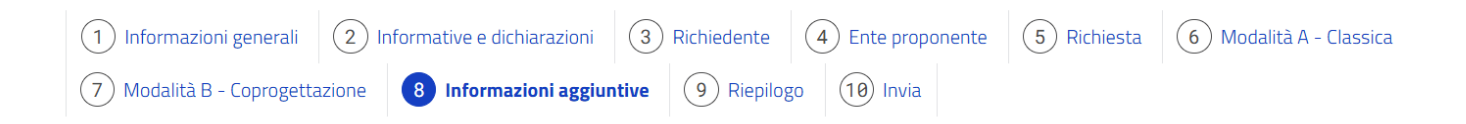

L'utente si trova nella sezione 8 – Informazioni aggiuntive del modulo di domanda.

## **COMANDI PER LA NAVIGAZIONE**

I comandi per la navigazione si trovano in basso a destra di ogni sezione del modulo.

Salva in bozza Salva in bozza

- Permette di salvare i dati inseriti fino a quel momento.
- Dopo il salvataggio, è possibile proseguire nella compilazione del modulo oppure uscire dalla compilazione (il sistema vi riporterà alla pagina Nuova istanza)

### Precedente / Successivo

Precedente Successivo

- Da utilizzare per navigare tra le sezioni del modulo.
- Una volta compilati tutti i dati richiesti di una sezione, selezionare Successivo per proseguire nella compilazione

### Esci dalla compilazione

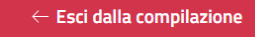

- Selezionare per uscire dal modulo di domanda.
- Alla selezione del comando, se non sono stati prima salvati i dati inseriti, apparirà il seguente messaggio: «Non hai effettuato nessun salvataggio, sei sicuro di voler uscire senza salvare?».
   Confermando di voler uscire dalla compilazione, tutti i dati inseriti fino a quel momento verranno persi.

### **SEZIONE 1 – INFORMAZIONI GENERALI**

### Informazioni generali

### Informazioni generali

Il presente bando è rivolto ad Associazioni ed Enti del Terzo Settore interessati a proporre attività educative e formative da inserire nel Catalogo Crescere in Città 2025-2026. Le attività proposte nel Catalogo sono rivolte alle classi delle scuole di ogni ordine e grado e agli adulti.

### Modalità di presentazione della domanda

La richiesta di partecipazione dovrà essere compilata ed inoltrata dal rappresentante legale o da un suo delegato compilando questo modulo entro il 17 marzo 2025. Al termine della compilazione del modulo sarà necessario cliccare su "Invia" per completare la procedura. Dopo l'invio, riceverà una mail di conferma. Per informazioni dettagliate circa il bando di partecipazione si consiglia di fare riferimento al sito di ITER alla pagina dedicata a Crescere in Città: www.comune.torino.it/iter/progetti/crescere-in-citta/.

### Modalità e criteri di valutazione delle proposte

A seguito della verifica del possesso da parte dei proponenti dei requisiti richiesti dal bando, le proposte saranno valutate da apposite commissioni nominate dal Direttore di ITER. Gli elenchi dei proponenti qualificati e delle proposte ammesse saranno pubblicati sul sito di ITER alla pagina dedicata a Crescere in Città: www.comune.torino.it/iter/progetti/crescere-in-citta/ entro: Il 16 giugno 2025 per la modalità A Il 5 maggio 2025 per la modalità B Co-progettazione con centri ITER Per maggiori informazioni utilizzare il link alla pagina dedicata al progetto Crescere in Città, dove è possibile visionare: 1) il bando 2) le graduatorie.

## SEZIONE 2 – INFORMATIVE E DICHIARAZIONI (1)

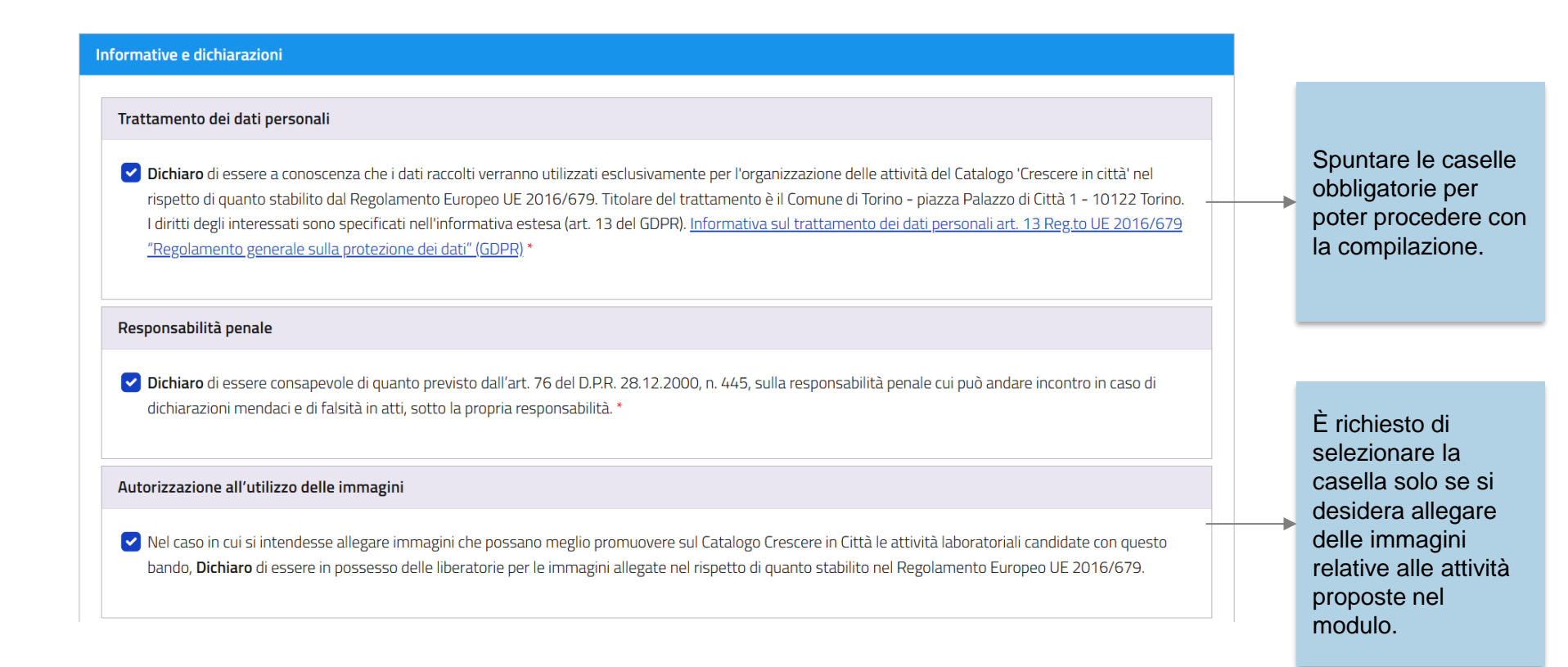

## SEZIONE 2 – INFORMATIVE E DICHIARAZIONI (2)

#### Impegni Leggere attentamente gli impegni elencati. Mi impegno a Rispettare la normativa vigente in tema di sicurezza nei luoghi di lavoro (D. Lgs 81/08); Si ricorda che agli Enti Applicare regolari forme contrattuali per il personale impiegato nella gestione delle attività; ammessi al Catalogo sarà • Impiegare figure professionali in possesso del diploma di scuola secondaria di 2° grado e con esperienze precedenti di almeno 2 anni in ambito richiesto di: scolastico/educativo e/o di formazione per adulti, attinenti alle attività proposte; partecipare alla fase di Essere disponibile ad avviare almeno tre percorsi durante l'anno; monitoraggio dopo la Redigere tutta la documentazione amministrativa e contabile richiesta dagli Istituti Scolastici al fine di permettere il pagamento delle attività ed emettere regolare documento fiscale per la regolarizzazione dei pagamenti; conclusione delle attività Trasmettere nei tempi e secondo le modalità definite da ITER tutti i dati qualitativi e quantitativi richiesti per monitorare l'andamento e i risultati delle realizzate: attività: prendere contatto con le Contattare tutte le scuole che attraverso il Catalogo hanno effettuato l'iscrizione alle attività educative proposte, anche nel caso di non accettazione della scuole, anche quando non richiesta per mancanza di posti disponibili; Partecipare a eventuali momenti informativi e formativi organizzati da ITER; sono riuscite a iscriversi Sottoporre il questionario di gradimento fornito da ITER a tutti gli insegnanti/educatori al termine delle attività; per esaurimento dei posti Applicare quanto previsto dal Regolamento UE 679/2016 in materia di Trattamento dei dati personali, e di individuare all'interno della propria disponibili; organizzazione un Responsabile del trattamento dei dati personali di cui la Città è titolare. L'atto di nomina del Responsabile esterno del trattamento dei indicare un responsabile dati personali sarà richiesto in seguito alla pubblicazione degli elenchi dei soggetti ammessi al Catalogo. per il trattamento dei dati Presa visione e accettazione di guanto sopra \* personali, che dovrà

sottoscrivere l'atto di

nomina.

## **SEZIONE 3 – RICHIEDENTE (LEGALE RAPPRESENTANTE)**

Indicare se la persona che presenta la domanda (richiedente) è il Legale Rappresentante dell'ente o un suo delegato:

| Richiedente                                                                                           |                             |            |                                                       |
|----------------------------------------------------------------------------------------------------|-----------------------------|------------|-------------------------------------------------------|
| Sei il Legale Rappresentante o una persona delegata? *<br>O Legale Rappresentante<br>Persona delegata |                             |            |                                                       |
| Dati del richiedente                                                                                  |                             |            |                                                       |
| Nome *<br>xxxxxxxxxx                                                                                  | Cognome *<br>xxxxxxxxxxxxxx |            | Codice Fiscale * xxxxxxxxxxxxxxxxxxxxxxxxxxxxxxxxxxxx |
| Dati di contatto                                                                                      |                             |            |                                                       |
| Email *                                                                                               |                             | Telefono * |                                                       |
| XXXXXXXXXXXXXXXXXXXXXXXXXXXXXXXXXXXXXX                                                                |                             | XXXXXXXXXX |                                                       |
|                                                                                                    |                             |            |                                                       |

I dati anagrafici del richiedente risulteranno precompilati.

Il sistema acquisisce in automatico i dati anagrafici collegati alla credenziale di accesso e i dati dichiarati su Torinofacile.

## **SEZIONE 3 – RICHIEDENTE (PERSONA DELEGATA)**

## **SEZIONE 4 – ENTE PROPONENTE (1)**

| te proponente                                                                  |                                          |            |          |
|--------------------------------------------------------------------------------|------------------------------------------|------------|----------|
| Dati ente proponente                                                           |                                          |            |          |
| L'ente/associazione *                                                          | a Città di Torino                        |            |          |
| Copia della richiesta di iscrizione al registro delle associazioni * nome file |                                          | Dimensione |          |
| 🕒 Sposta qui                                                                   | un file da allegare o <u>selezionalo</u> |            |          |
| Caricare un file in formato .pdf, .jpg o .jpeg del peso massimo di 2MB         |                                          |            |          |
| Denominazione ente proponente *                                                | Data richiesta iscrizione *              |            | <b>#</b> |
|                                                                                |                                          |            |          |
| Dichiaro che l'ente/associazione è stato/a costituito/a da almeno 2 ar         | nni *                                    |            |          |

are:

- e l'Ente è iscritto al Registro delle ssociazioni della Città di orino
- a data di iscrizione
- nome dell'Ente
- a data di costituzione essere un ente costituito a almeno 2 anni è un equisito per la artecipazione al bando)

ente non è iscritto al stro, indicare la data richiesta di iscrizione e arne una copia.

## **SEZIONE 4 – ENTE PROPONENTE (2)**

| Codice fiscale / Partita IVA *       | Telefono *        |                                                                     |
|--------------------------------------|-------------------|---------------------------------------------------------------------|
|                                      |                   |                                                                     |
| Email *                              | PEC               | Indicare i dati richiesti.                                          |
|                                      |                   | All'indirizzo e-mail                                                |
| Sito internet dell'ente proponente   |                   | indicato nel campo Email<br>verrà spedita copia della<br>domanda di |
| Pagina/e social dell'ente proponente |                   | partecipazione al bando,<br>una volta inviata.                      |
|                                      | ×                 |                                                                     |
| + Aggiungi pagina                    |                   |                                                                     |
|                                      |                   |                                                                     |
| Sede legale ente                     |                   | Utilizzare il comando<br>Aggiungi pagina per                        |
| Provincia *                          | Comune *          | aggiungere un'altra pagina                                          |
| -                                    |                   | - social dell'ente.                                                 |
| Indirizzo *                          | Civico * C.A.P. * |                                                                     |
|                                      |                   |                                                                     |
|                                      |                   |                                                                     |

## **SEZIONE 4 – ENTE PROPONENTE (3)**

| Curriculum ente                                                                                    |                                                                                               |
|----------------------------------------------------------------------------------------------------|-----------------------------------------------------------------------------------------------|
| Allegare il curriculum dell'ente/associazione *                                                    |                                                                                               |
| nome file                                                                                          | Dimensione                                                                                    |
| 🚯 Sposta qui                                                                                       | un file da allegare o <u>selezionalo</u>                                                      |
| Specificare l'esperienza professionale in ambito educativo/scolastico e/o di fo<br>massimo di 2MB. | rmazione professionale adulti dell'ente proponente. Caricare un file in formato .pdf del peso |
| Persona di riferimento dell'ente                                                                   |                                                                                               |
| Inserire le informazioni di contatto della persona di riferimento dell'ente                        | per tutte le comunicazioni relative a Crescere in Città.                                      |
| Spuntare questa casella per precompilare con i dati del richiedente/d                              | elegante                                                                                      |
| Nome*                                                                                              | Cognome *                                                                                     |
| Email *                                                                                            | Telefono *                                                                                    |
|                                                                                                    |                                                                                               |

Allegare il curriculum dell'ente descrivendo le esperienze almeno biennali sviluppate negli ultimi quattro anni nell'ambito educativo/scolastico e/o di formazione adulti, in attinenza alle fascia d'età destinatarie delle attività proposte.

Specificare l'esperienza professionale dell'ente, non dei singoli operatori impiegati nelle attività.

Spuntare la casella se si desidera indicare il richiedente come persona di riferimento dell'ente.

### **SEZIONE 5 – RICHIESTA**

| esta                                                                                                    |                |
|----------------------------------------------------------------------------------------------------|----------------|
|                                                                                                    |                |
| .ttaglio richiesta                                                                                                    |                |
| RICHIEDE                                                                                                    |                |
| a qualificazione per la realizzazione di attività educative, culturali e formative da inserire nel Catalogo Crescere in Città, presentando proposte progettuali p<br>/le seguente/i modalità: | er             |
| odalità CLASSICA *                                                                                                    |                |
| 0                                                                                                    | < <del>-</del> |
| no consentite massimo 5 proposte. Selezionare 0 se non vengono presentate proposte per questa modalità.                                                                                       |                |
| odalità CO-PROGETTAZIONE CON UN CENTRO ITER *                                                                                                    |                |
| 0                                                                                                    | -              |
| ono consentite massimo 3 proposte. Selezionare 0 se non vengono presentate proposte per questa modalità.                                                                                      |                |
| necessario selezionare almeno una modalità *                                                                                                    |                |
|                                                                                                    |                |
|                                                                                                    |                |

Selezionare nel menù a tendina quante proposte attività si desidera presentare per ogni modalità.

Per la modalità Classica è possibile presentare un massimo di 5 proposte.

Per la modalità Coprogettazione è possibile presentare un massimo di 3 proposte. Si dovrà dichiarare di aver visitato il Centro ITER prescelto.

## SCHEDE ATTIVITÀ

Le scheda attività da compilare presentano diverse sottosezioni:

- Informazioni generali
- Descrizione proposta
- Accessibilità e inclusione
- <u>Calendario, Sede, Costo</u>
- <u>Personale impiegato</u>
- <u>Referenti attività</u>

Su ogni scheda attività sarà visibile la modalità prescelta e la scheda sarà numerata automaticamente:

| de Attività - Modalità classica       |                                                                                  |                                                                          |                                                                          |                                                                          |                                                                          |
|---------------------------------------|----------------------------------------------------------------------------------|--------------------------------------------------------------------------|--------------------------------------------------------------------------|--------------------------------------------------------------------------|--------------------------------------------------------------------------|
|                                       |                                                                                  |                                                                          |                                                                          |                                                                          |                                                                          |
| Modalità A - Classica - Proposta N° 1 |                                                                                  |                                                                          |                                                                          |                                                                          |                                                                          |
|                                       | d <b>e Attività - Modalità classica</b><br>Modalità A - Classica - Proposta N° 1 | de Attività - Modalità classica<br>Modalità A - Classica - Proposta N° 1 | de Attività - Modalità classica<br>Modalità A - Classica - Proposta N° 1 | de Attività - Modalità classica<br>Modalità A - Classica - Proposta N° 1 | de Attività - Modalità classica<br>Modalità A - Classica - Proposta N° 1 |

## SCHEDA ATTIVITÀ – INFORMAZIONI GENERALI

| Informazioni generali                                                                                                    |                                                                                                    |                                                                                                    |
|----------------------------------------------------------------------------------------------------|----------------------------------------------------------------------------------------------------|----------------------------------------------------------------------------------------------------|
| Titolo della proposta *                                                                                                    | Ambito tematico *                                                                                                    | Inserire le informazioni richieste.<br>Muovere il cursore sopra l'icona<br>del punto di domanda per |
| Destinatan*  Nidi d'infanzia  Scuole dell'infanzia  Scuole primarie  Scuole secondarie di primo grado                                                                                                    | Eventuali specifiche indicazioni sui destinatari 🥪                                                                                                    | visualizzare le informazioni<br>relative al campo utili alla<br>compilazione.                       |
| Scuole secondarie di secondo grado                                                                                                    |                                                                                                    |                                                                                                    |
| Adulti (attività di formazione/aggiornamento in ambito educativo)<br>È possibile selezionare un massimo di 2 opzioni. Nel caso di ADULTI, si può<br>selezionare 1 sola opzione.                           |                                                                                                    | Utilizzare il comando <b>selezionalo</b>                                                            |
| Tipologia attività *                                                                                                    | Attività rivolta a @ * Classi singole Gruppi interclasse                                                                                                    | per caricare un'immagine dal<br>proprio computer da utilizzare<br>nella descrizione dell'attività   |
| Indicare un campo, quello prevalente                                                                                                    |                                                                                                    | proposta sul Catalogo Crescere in                                                                   |
| Allega immagine                                                                                                    |                                                                                                    | Città.                                                                                              |
| nome file                                                                                                    | Dimensione                                                                                                    | Si consiglia di scegliere                                                                           |
| Sposta qui un file d<br>È possibile allegare un'immagine da utilizzare sul Catalogo di Crescere in Città per pr<br>rappresentativa dell'attività che si sta proponendo. Caricare un file in formato 4:3 o | da allegare o <u>selezionalo</u><br>romuovere l'attività proposta. Si consiglia di inserire un'immagine di alta qualità,<br>16:9 ed estensione .jpg o .png del peso massimo di 2MB. | un'immagine di buona qualità,<br>rappresentativa dell'attività<br>proposta.                         |

## SCHEDA ATTIVITÀ – DESCRIZIONE PROPOSTA

| Obiettivi della proposta 😧 *                                                                                                    | Descrizione delle attività 🥑 *                                                                                                    | Compilare tutte le informazioni obbligatori                                                        |
|----------------------------------------------------------------------------------------------------|----------------------------------------------------------------------------------------------------|----------------------------------------------------------------------------------------------------|
| Descrivere sinteticamente gli obiettivi che la proposta intende raggiungere.<br>Modulazione delle attività in base alla fascia d'età scelta *                                    | Descrivere le attività che si intende realizzare, la struttura di ogni incontro e i temi sviluppati specificando come si intende raggiungere gli obiettivi indicati<br>Modulazione delle attività (seconda fascia d'età) * | Sotto i campi da<br>compilare sono present<br>indicazioni relative alle<br>informazioni richieste. |
| Dettagliare come si intende adattare l'attività alla fascia d'età scelta                                                                                                    | Dettagliare come si intende adattare l'attività alla fascia d'età scelta                                                                                                    |                                                                                                    |
| Descrivere la metodologia adottata per la realizzazione delle attività (esempio:                                                                                                 |                                                                                                    |                                                                                                    |
| learning by doing, didattica digitale integrata, metodi codificati per l'apprendimento<br>di discipline o competenze specifiche, etc.)<br>Si tratta di un'attività all'aperto? * |                                                                                                    |                                                                                                    |
| Indicare un campo, quello prevalente                                                                                                    |                                                                                                    |                                                                                                    |

## SCHEDA ATTIVITÀ – ACCESSIBILITÀ E INCLUSIONE

Selezionare dall'elenco proposto, le condizioni per le quali l'attività proposta è adatta:

| Accessibilità e inclusione                                                                                                    |                                                                                                   |
|----------------------------------------------------------------------------------------------------|---------------------------------------------------------------------------------------------------|
| Indicare se l'attività è adatta alle seguenti condizioni *  Disabilità motoria Disabilità sensoriale Disabilità cognitiva Parlanti italiano come seconda lingua (italiano L2) Altro (specificare) Nessuna | Specificare la disabilità * Specificare le modalità di gestione che garantiscono l'inclusione ② * |

Selezionare l'opzione Altro (specificare), come nell'esempio qui sopra, per aggiungere una tipologia di disabilità non presente nell'elenco.

Descrivere quali metodi si intende utilizzare per gestire l'attività proposta che garantiscono l'inclusione.

## SCHEDA ATTIVITÀ – CALENDARIO, SEDE, COSTO (MODALITÀ CLASSICA)

| Calendario, sede e costo                                                                                      |                                                                                                    |                              |                                                    | Specificare il numero di incontri                                                                                                |
|----------------------------------------------------------------------------------------------------|----------------------------------------------------------------------------------------------------|------------------------------|----------------------------------------------------|----------------------------------------------------------------------------------------------------|
| Specificare il numero di incontri *                                                                           | Specificare la durata del singolo                                                                                                    | incontro*                    | Durata totale (n° ore) *                           | previsti e la durata di ogni singolo                                                                                             |
| 8<br>Sede di svolgimento dell'attività *                                                                      | 02:30                                                                                                    | 0                            | 20h e 0m                                           | incontro.<br>La durata totale verrà calcolata e<br>visualizzata automaticamente.                                                 |
| Presso una sede proposta dall'I                                                                               | Ente                                                                                                    |                              |                                                    |                                                                                                    |
| <ul> <li>Presso la scuola richiedente</li> <li>Si tratta di un'attività gratuita?*</li> <li>Si ONO</li> </ul> | Indicare il costo lordo, comprensivo dell'eventu<br>per singolo partecipante per ogni incontro *<br>6                                                                                                    | uale IVA, Specificare<br>€   | la motivazione per la quale il costo è superiore a | Se l'attività si svolgerà presso una<br>sede proposta dall'Ente, si dovrà<br>specificarne l'indirizzo.                           |
| Specificare il n. minimo di partecipanti                                                                      | Costo massimo 5 € a bambino per incontro. Pu<br>essere proposto un costo superiore in caso di a<br>durata superiore alla mezza giornata o utilizzo e<br>e/o attrezzature e materiali particolari<br>necessario per l'attivazione dell'attività | ò<br>ttività di<br>di locali | Parte                                              | Se l'attività prevede un costo<br>maggiore di 5€ a partecipante, si<br>dovrà fornire una motivazione per<br>l'importo richiesto. |
|                                                                                                    |                                                                                                    |                              |                                                    |                                                                                                    |

Indicare il numero minimo di partecipanti necessario all'avvio dell'attività solo se previsto.

## SCHEDA ATTIVITÀ – CALENDARIO E COSTO (MODALITÀ COPROGETTAZIONE)

| Calendario e costo                                 |                                          |                                 |                                     |                    |   |   |
|----------------------------------------------------|------------------------------------------|---------------------------------|-------------------------------------|--------------------|---|---|
| pecificare il numero di incontri *                 | Specificare la durata del si             | ngolo incontro *                | Durata totale (n° ore) *            |                    |   |   |
| 3                                                  | 03:00                                    | 0                               | 9h e Om                             |                    |   |   |
|                                                    |                                          |                                 |                                     |                    |   |   |
| Previsione di spesa *                              |                                          |                                 |                                     |                    |   |   |
| 987                                                |                                          |                                 |                                     | €                  |   |   |
| ndicare il costo complessivo, comprensivo di eve   | entuale IVA, previsto per l'intera propo | sta, che non deve comprendere   | e versamenti di quote associative v | erso il proponente |   | - |
| Co-finanziamento *                                 |                                          | Specificare il tipo di co-finar | nziamento *                         |                    |   |   |
| Supporto nell'implementazione delle pr             | ogettualità dei Centri attraverso        |                                 |                                     |                    |   |   |
| nuove forme di partnership tra pubblico            | /privato, coinvolgendo ad esem           |                                 |                                     |                    |   |   |
| pio ITER in qualità di partner nella prese         | entazione di progetti in risposta        |                                 |                                     | h                  |   |   |
| Cofinanziamento economico attraverso               | risorse proprie                          | Descrivere nel dettaglio le a   | zioni che ci si propone di adottare | a.                 |   |   |
| Realizzazione di ulteriori attività senza          | costi aggiuntivi coerenti con le fi      |                                 | and a separate and additioned       |                    |   |   |
| nalità del Centro (ad esempio laboratori           | i/eventi/incontri previsti e soste       |                                 |                                     | $\square$          |   |   |
| Valorizzazione delle risorse messe a dis           | posizione per le attività di proge       |                                 |                                     |                    | ( |   |
| ttazione o coordinamento dell'attività p           | roposta                                  |                                 |                                     |                    | / |   |
| Impiego di materiali o attrezzature utiliz         | zzabili anche in altre attività orga     |                                 |                                     | /                  |   |   |
| nizzate dal Centro ITER prescelto                  |                                          |                                 |                                     |                    |   |   |
| Indicare una o più modalità che il proponente inti | ende adottare, come forma di co-         |                                 |                                     |                    |   |   |
| finanziamento per l'attività proposta              |                                          |                                 |                                     |                    |   |   |
|                                                    |                                          |                                 |                                     |                    |   |   |

## SCHEDA ATTIVITÀ – PERSONALE IMPIEGATO (MODALITÀ CLASSICA)

#### Personale impiegato

N° risorse umane che gestiscono l'attività (in compresenza) \*

#### 1

Inserire il valore in cifre compreso tra 1 e 5

Indicare il numero delle risorse umane impiegate (inclusi eventuali sostituti) per la realizzazione dell'attività. Se il personale indicato non fosse disponibile al momento della realizzazione dell'attività, l'ente è obbligato a sostituirlo con personale avente esperienze e titoli equivalenti. La comunicazione della vari azione deve pervenire a crescereincitta@comune.torino.it

#### Lista operatori

| Nome operatore *                                     | Cognome operatore * |                             | Data di nascita *                               | <b>#</b> |
|------------------------------------------------------|---------------------|-----------------------------|-------------------------------------------------|----------|
| Esperienze realizzate nell'ultimo biennio *          |                     | Titolo di studio e corsi d  | i formazione attinenti alle attività proposi    | te *     |
| Elencare nel dettaglio le esperienze realizzate ne   | ll'ultimo biennio,  | Elencare in dettaglio i tit | ioli e la formazione in attinenza con l'attivit | X<br>ià  |
| coerenti per temi e fascia d'età con l'attività prop | osta.               | proposta del personale i    | impiegato per questa attività.                  |          |
| + Aggiungi operatore                                 |                     |                             |                                                 |          |

Indicare quante risorse sono previste (in compresenza) nella gestione delle attività.

È possibile indicare un massimo di 5 risorse.

Per inserire una risorsa, utilizzare il comando **Aggiungi operatore**.

Specificare i dati anagrafici di ciascuna persona inserita.

Utilizzare la X per eliminare un operatore dalla lista.

## SCHEDA ATTIVITÀ – PERSONALE IMPIEGATO (MODALITÀ COPROGETTAZIONE)

### Personale impiegato

Indicare il numero, la tipologia e il curriculum delle risorse umane impiegate (inclusi eventuali sostituti) per la realizzazione dell'attività. Se il personale indic ato non fosse disponibile al momento della realizzazione dell'attività, l'ente è obbligato a sostituirlo con personale avente esperienze e titoli equivalenti. L a comunicazione della variazione deve pervenire a crescereincitta@comune.torino.it

| Volontari dell'ente                                                                                              | Dipendenti              |                                                     | (                                    | Collaboratori a contratto                                    |         |   |
|----------------------------------------------------------------------------------------------------|-------------------------|-----------------------------------------------------|--------------------------------------|--------------------------------------------------------------|---------|---|
| 0 × •                                                                                                    | 0                       |                                                     | × •                                  | 0                                                            |         | × |
| Lista operatori                                                                                                  |                         |                                                     |                                      |                                                              |         |   |
| Nome operatore *                                                                                                 | Cognome operatore *     |                                                     | Data di naso                         | cita *                                                       |         |   |
|                                                                                                    |                         |                                                     |                                      |                                                              | Ê       |   |
| Esperienze realizzate nell'ultimo biennio *                                                                      |                         | Titolo di studio e corsi                            | di formazione                        | attinenti alle attività prop                                 | poste * |   |
|                                                                                                    |                         |                                                     |                                      |                                                              |         | x |
|                                                                                                    |                         |                                                     |                                      |                                                              | /       |   |
| Elencare nel dettaglio le esperienze realizzate nell'u<br>coerenti per temi e fascia d'età con l'attività propos | ultimo biennio,<br>sta. | Elencare in dettaglio i t<br>proposta del personale | itoli e la forma:<br>e impiegato per | zione in attinenza con l'at<br><sup>,</sup> questa attività. | tività  |   |
|                                                                                                    |                         |                                                     |                                      |                                                              |         |   |
| + Aggiungi operatore                                                                                             |                         |                                                     |                                      |                                                              |         |   |
|                                                                                                    |                         |                                                     |                                      |                                                              |         |   |

Selezionare dal menu a tendina quante risorse verranno impiegate nell'attività proposta, specificandone la tipologia.

### Per ogni risorsa:

- 1) compilare i dati anagrafici
- specificare i titoli di studio e la formazione attinenti all'attività proposta
- descrivere le esperienze realizzate nell'ultimo biennio coerenti con l'attività proposta

Per inserire una risorsa, utilizzare il comando **Aggiungi operatore** e inserire i dati richiesti.

## SCHEDA ATTIVITÀ – REFERENTI ATTIVITÀ

| Referenti attività                         |            |
|--------------------------------------------|------------|
| Nome *                                     | Cognome *  |
| XXXXXXXX                                   | XXXXXXXXX  |
| Email *                                    | Telefono * |
| XXXXXXXXXXXXX                              | XXXXXXXXXX |
| Si desidera aggiungere un altro referente? |            |
| Nome *                                     | Cognome *  |
|                                            |            |
| Email *                                    | Telefono * |
|                                            |            |

La sezione **Referenti** attività risulterà precompilata con i dati del richiedente.

I campi sono editabili, quindi è possibile modificarli qualora si volesse indicare un'altra persona.

Selezionare la casella Si desira aggiungere un altro referente? per indicare un secondo referente attività.

## AGGIUNGI SCHEDA ATTIVITÀ

| + Aggiungi proposta                   |                                            |   |
|---------------------------------------|--------------------------------------------|---|
|                                       |                                            | * |
|                                       |                                            |   |
|                                       |                                            |   |
| 1odalita A - Classica - Proposta N° 2 |                                            |   |
| nformazioni generali                  |                                            |   |
| itolo della proposta *                | Ambito tematico *                          |   |
|                                       |                                            | • |
|                                       | Indicare solo un ambito, quello prevalente |   |
|                                       |                                            |   |
|                                       |                                            |   |

Il numero totale di proposte inserito deve corrispondere a quello selezionato in precedenza (1)

Terminata la compilazione di una scheda attività è possibile inserirne una nuova utilizzando il comando **Aggiungi proposta**.

Dopo aver compilato tutte le schede relative a una modalità, selezionare il comando **Successivo** per proseguire.

Se il numero di schede inserite è diverso da quello indicato nella sezione Richiesta, il sistema lo segnalerà con un errore. Basterà tornare indietro alla <u>sezione Richiesta</u> e selezionare nel menu a tendina il numero di schede corretto.

### **SEZIONE 8 – INFORMAZIONI AGGIUNTIVE**

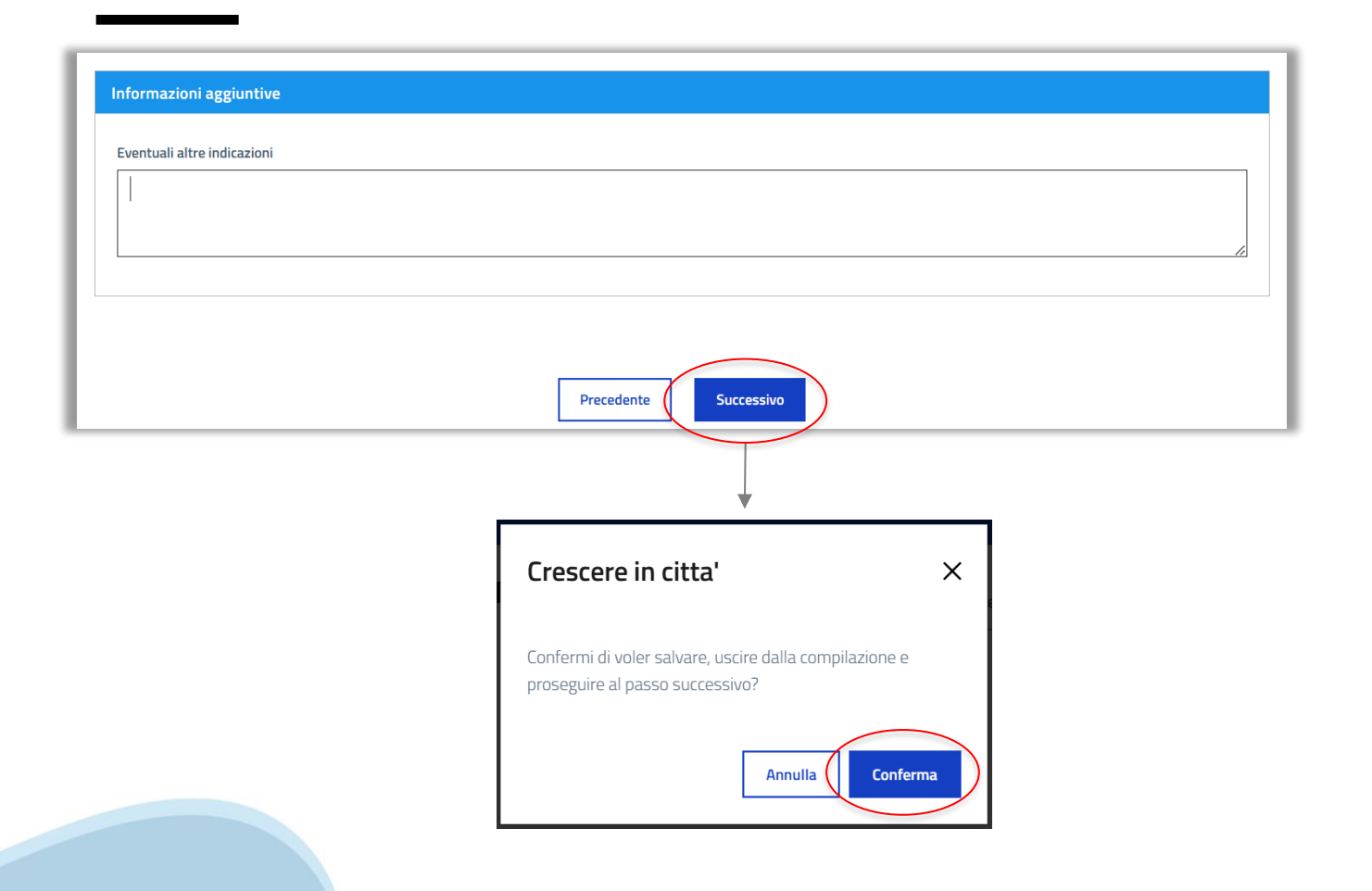

Utilizzare questo campo <u>facoltativo</u> per specificare eventuali informazioni rilevanti che non è stato possibile inserire nel modulo.

Selezionare il comando Successivo per proseguire alla pagina di riepilogo della domanda.

Apparirà una finestra dove verrà chiesto di confermare l'azione. Selezionare Conferma per proseguire, Annulla per rimanere nel modulo di domanda.

### **SEZIONE 9 – RIEPILOGO**

 ① Informazioni generali
 ② Informative e dichiarazioni
 ③ Richiedente
 ④ Ente proponente
 ⑤ Richiesta
 ⑥ Modalità A - Classica

 ⑦ Modalità B - Coprogettazione
 ⑧ Modalità C - Biennale Democrazia
 ⑨ Informazioni aggiuntive
 10 Ricpilogo
 11 Invia

#### Informazioni generali

#### Informazioni generali

#### Informazioni generali

Il presente bando è rivolto ad Associazioni ed Enti del Terzo Settore interessati a proporre attività educative e formative da inserire nel Catalogo Crescere in Città 2025-2026. Le attività proposte nel Catalogo sono rivolte alle classi delle scuole di ogni ordine e grado e agli adulti.

#### Modalità di presentazione della domanda

La richiesta di partecipazione dovrà essere compilata ed inoltrata dal rappresentante legale o da un suo delegato compilando questo modulo entro il 17 marzo 2025. Al termine della compilazione del modulo sarà necessano clicare su "invia" per compietare la procedura. Dopo l'invio, riceverà una mail di conferma. Per informazioni dettagliate circa il bando di partecipazione si consiglia di fare riferimento al sito di ITER alla pagina dedicata a Crescere in Città: www.comune tomini //tite/cipogetti/crescere-in-citta/.

#### Modalità e criteri di valutazione delle proposte

A seguito della verifica del possesso da parte dei proponenti dei requisiti richiesti dal bando, le proposte saranno valutate da apposite commissioni nominate dal Direttore di ITER. Gielenchi dei proponenti qualificati e delle proposte ammesse saranno pubblicati sul sito di ITER alla pagina dedicata a Crescere in Città: <u>www.comune.torino.it/it/erospetti/crescere-in-citta/</u> entro: Il 16 giugno 2025 per la modalità B Ce-progettazione con centri ITER

#### Informative e dichiarazioni

#### Informative e dichiarazioni

#### Trattamento dei dati personali

Dichiaro di essere a conoscenza che i dati raccolti verrano utilizzati esclusivamente per l'organizzazione delle attività del Catalogo "Crescere in ottà" nel rispetto di quanto stabilito dal Regolamento Europeo UE 2016/679. Titelare del trattamento è il Comune di Torino – piazza Paiazzo di Città 1 – 10122 Torino. I diritti degli interessati sono specificati nell'informativa estesa (art. 13 del GDPR). <u>Informativa sul trattamento dei dati personali art. 13 Reg to UE 2016/679 "Regolamento</u> generale sulla protezione di dati" (GDPR) Nella pagina di Riepilogo è possibile controllare tutti i dati inseriti nel modulo di domanda.

## NB: La domanda di partecipazione non è ancora stata inviata!

Se i dati inseriti sono corretti, selezionare il comando **Prosegui** alla fine della pagina di riepilogo.

Se ci sono informazioni da correggere nella domanda, selezionare Modifica. Verrete reindirizzati alla prima sezione del modulo di domanda già compilato e potrete modificare i dati desiderati.

### **SEZIONE 10 – INVIA**

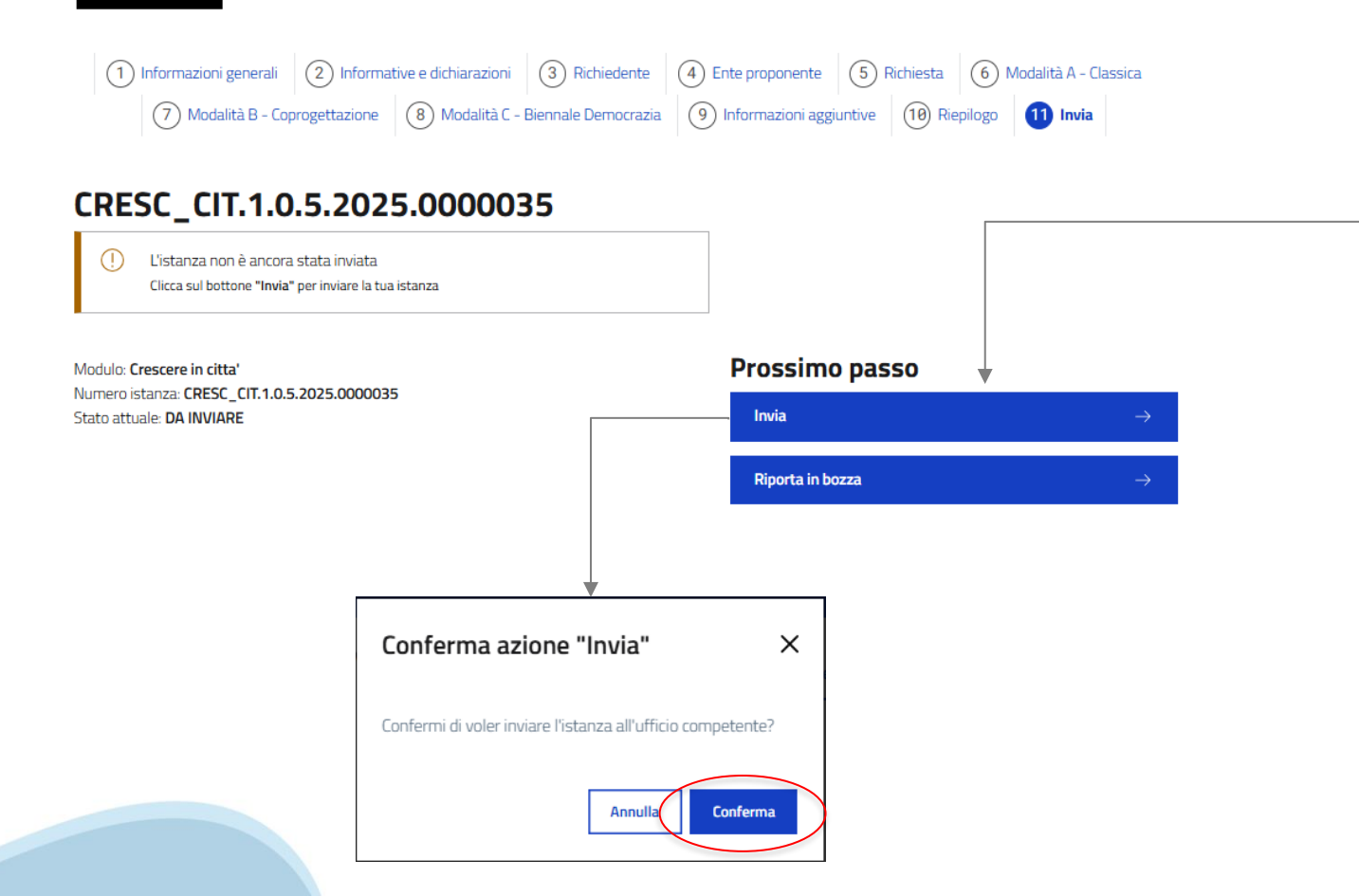

## PER INVIARE LA DOMANDA:

1) Selezionare il comando Invia.

2) Confermare l'azione selezionando Conferma nella finestra di dialogo.

Utilizzare il comando Riporta in bozza per tornare al modulo di domanda. In questo caso si potrà modificare la domanda e inviarla successivamente.

## LA DOMANDA È STATA INVIATA

### L'istanza è stata inviata correttamente

Modulo: Crescere in citta' Codice istanza: CRESC\_CIT.1.0.5.2025.0000035 Data invio: 10/02/2025 10:46

🕂 Crea una nuova istanza 🛛 👌 Scarica pdf

#### <u>Vai alle tue istanze</u> $\rightarrow$

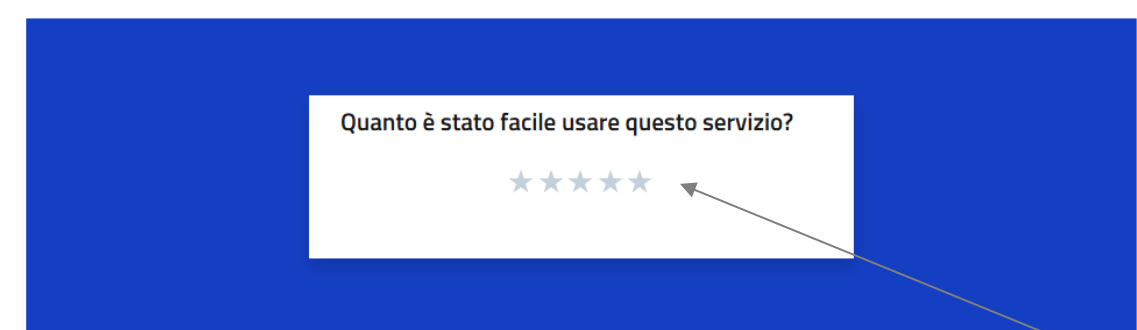

La domanda è stata inviata.

Selezionare Scarica pdf per scaricare una copia della domanda appena inviata.

La conferma di invio della domanda verrà inviata anche all'indirizzo e-mail del richiedente associato alle credenziali per l'accesso a Torinofacile <u>e all'indirizzo e-mail</u> dell'ente proponente indicato nel modulo di domanda.

Utilizzare il pannello «Quanto è stato facile usare questo servizio?» per lasciare un feedback relativo alla compilazione del modulo.

## **RICHIESTA DI INTEGRAZIONE (1)**

Dopo la chiusura del bando, durante la fase di valutazione delle domande ricevute, ITER potrà inviare delle richieste di integrazione relative alla domanda.

<u>Le richieste verranno inviate all'indirizzo e-mail del richiedente</u>, associato alle credenziali per l'accesso alla piattaforma Torinofacile.

Le richieste di integrazione saranno visibili anche nell'area personale di MOOn. All'accesso, il sistema mostrerà un avviso di richiesta di integrazione, come nell'esempio qui sotto:

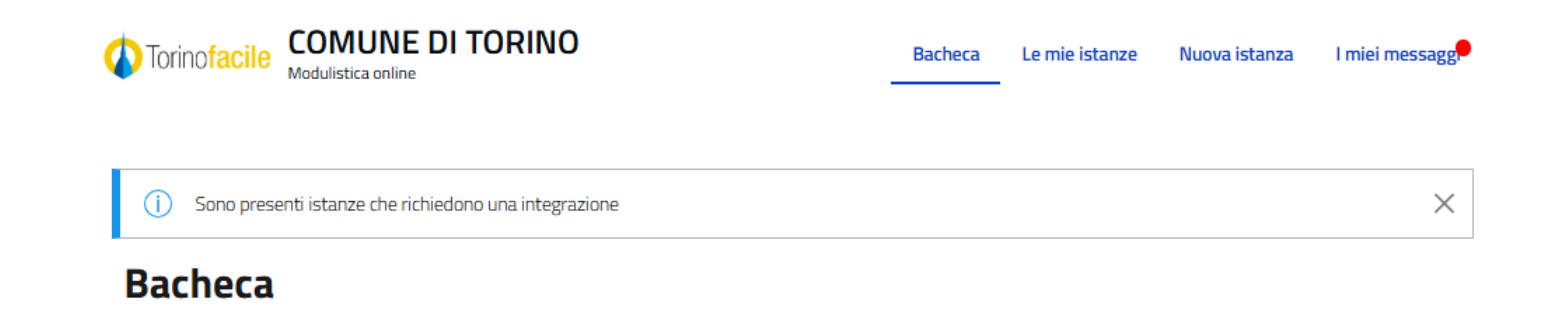

## **RICHIESTA DI INTEGRAZIONE (2)**

Per rispondere a una richiesta di integrazione:

- 1) Accede alla piattaforma MOOn
- 2) Selezionare Le mie istanze
- 3) Selezionare la sezione In attesa di integrazione

4) Selezionare il comando Esegui integrazione (v. slide successiva).

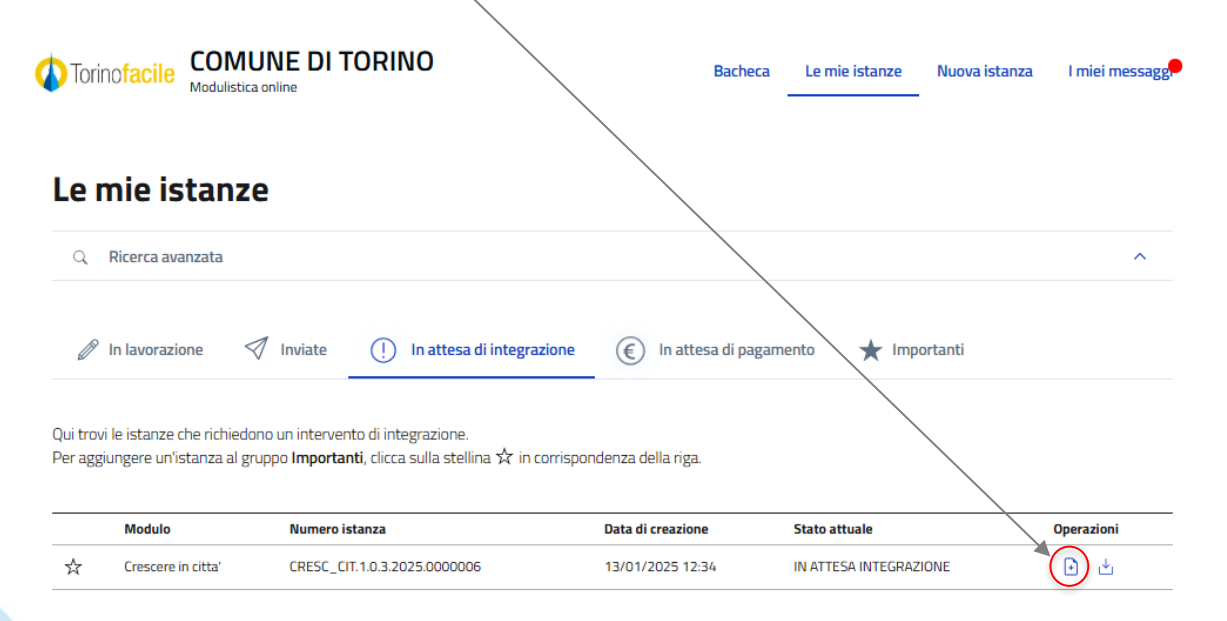

## **RICHIESTA DI INTEGRAZIONE (3)**

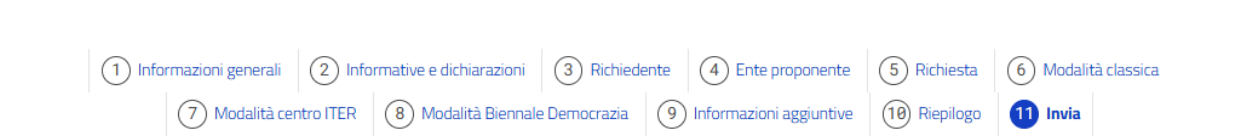

### CRESC\_CIT.1.0.3.2025.0000006

Modulo: Crescere in citta' Numero istanza: CRESC\_CIT.1.0.3.2025.0000006 Stato attuale: IN ATTESA INTEGRAZIONE Data invio: 13/01/2025 12:34

Le mie istanze / CRESC\_CIT.1.0.3.2025.0000006

### Prossimo passo

Esegui integrazione

Il sistema vi reindirizzerà al modulo di domanda.

1) Selezionare il comando **Esegui** integrazione.

Si aprirà una scheda di compilazione dove inserire le informazioni richieste da ITER.

2) Compilare la scheda e **selezionare Invia** per inviare l'integrazione.

A integrazione inviata apparirà un messaggio di conferma di invio delle informazioni.

### Altre operazioni

© Visualizza └ Scarica PDF

### **ULTERIORI INFORMAZIONI**

Per richiedere informazioni relative al bando e al modulo di domanda di partecipazione, rivolgersi a ITER – Istituzione Torinese per una Educazione Responsabile.

<u>Contatti</u> Telefono: 011 011 29109 E-mail: <u>crescereincitta@comune.torino.it</u>